# Unos nove blagajne

Zadnje ažurirano08/04/2024 9:39 am CEST

Ovaj se šifrarnik pokaže ako smo aktivirali blagajnu u izborniku **Poslovanje > Blagajna**. U šifrarniku blagajni možemo unositi i uređivati podatke o blagajnama.

## Unos nove blagajne

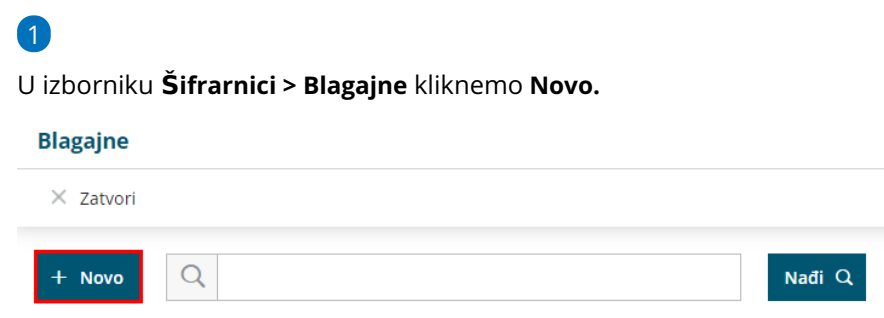

2 Unesemo **Šifru** blagajne (pomoću šifre blagajnu možemo odabrati na padajućem izborniku).

3 Unesemo **Naziv** blagajne (podatak je obvezan i ne smije se ponavljati na istoj organizaciji; upisivanjem naziva blagajnu možemo odabrati na padajućem izborniku).

4 Na padajućem izborniku biramo Blagajnika.

Blagajnika biramo iz Šifrarnika Djelatnika. Ako blagajnik nije unesen, možemo ga unijeti klikom na ikonu plusa pokraj polja za odabir ili urediti klikom na ikonu 🥒 .

5 Odaberemo zadanu novčanu jedinicu.

Ta će se novčana jedinica predlagati na unosu blagajničkih primitaka i izdataka odabrane blagajne.

#### 6 Odaberemo konto domaće novčane jedinice.

Ako na unosu primitka / izdatke odaberemo domaću novčanu jedinicu, vrijednost će se proknjižiti na konto odabrane domaće novčane jedinice.

#### 7 Odaberemo konto strane novčane jedinice.

Ako na unosu primitka / izdatke odaberemo stranu novčanu jedinicu, vrijednost će se proknjižiti na konto odabrane strane novčane jedinice.

8

Ako uključimo kvačicu na polju **Predlaže se** kod odabira načina plaćanja Blagajna program će predlagati tu blagajnu.

| Blagajne                                         |                                                        |     |
|--------------------------------------------------|--------------------------------------------------------|-----|
| X Odustani                                       | i 🕑 Spremi i novo                                      |     |
| Šifra:                                           | 1                                                      |     |
| Naziv: *                                         | Blagajna Zagreb                                        |     |
| Blagajnik: *                                     | Ladislav Ladić 🛛 🗶 🤟 🚽                                 |     |
| Blagajna se vodi u domaćoj<br>novčanoj jedinici: | ✓                                                      |     |
| Konto domaće novčane<br>jedinice: *              | 1020 - Glavna blagajna (uključivo i plemenitih metala) | ж ~ |
| Konto strane novčane jedinice:                   | 1050 - Glavna devizna blagajna                         | x ~ |
| Predlaže se:                                     | ~                                                      |     |
| Upotreba:                                        | ✓                                                      |     |
|                                                  |                                                        |     |

### Unos nove blagajne u modulu Poslovanje > Blagajna

Ako u šifrarniku blagajne imamo uneseno više od jedne blagajne, novu je blagajnu moguće unijeti i unutar modula Blagajne.

| 1 Kliknemo na <b>Poslovanje &gt; Blagajna</b>                    |        |                         |                  |      |  |
|------------------------------------------------------------------|--------|-------------------------|------------------|------|--|
| 2 Odaberemo klikom na Nova blagajna                              |        |                         |                  |      |  |
| 3                                                                |        |                         |                  |      |  |
| Program nas prebaci na unos nove blagajne u šifrarnik i blagajnu |        |                         |                  |      |  |
| unesemo prema gore opisanim koracima.                            |        |                         |                  |      |  |
| Blag                                                             | ajne   |                         |                  |      |  |
| ×                                                                | Zatvor | i Nova blagajna         |                  |      |  |
| Q                                                                |        |                         | Nad              | Ji Q |  |
|                                                                  |        |                         |                  |      |  |
| Šifra                                                            | ↓ ↓    | Naziv                   | Novčana jedinica |      |  |
| 1                                                                |        | <u>Blagajna Zagreb</u>  | EUR              |      |  |
| 2                                                                |        | <u>Blagajna Samobor</u> | EUR              |      |  |

## Uređivanje i brisanje blagajne

U Šifrarnici > Blagajne možemo uređivati i brisati postojeće unose.

Klikom na **Naziv** blagajne otvorimo blagajnu i možemo ju uređivati klikom na **Uredi** ili brisati klikom na **Briši**.

#### Blagajne

| < Nazad + Novo                    | 🖉 Uredi 🗙 Briši                                      |  |
|-----------------------------------|------------------------------------------------------|--|
| Šifra:                            | 2                                                    |  |
| Naziv:                            | Blagajna Samobor                                     |  |
| Blagajnik:                        | Luka Lukić                                           |  |
| Zadana novčana jedinica:          | EUR                                                  |  |
| Konto domaće novčane<br>jedinice: | 1020 Glavna blagajna (uključivo i plemenitih metala) |  |
| Konto strane novčane<br>jedinice: | 1050 Glavna devizna blagajna                         |  |
| Predlaže se:                      |                                                      |  |
| Upotreba:                         |                                                      |  |